## **WHATSAPP PAY** APRENDA COMO USAR

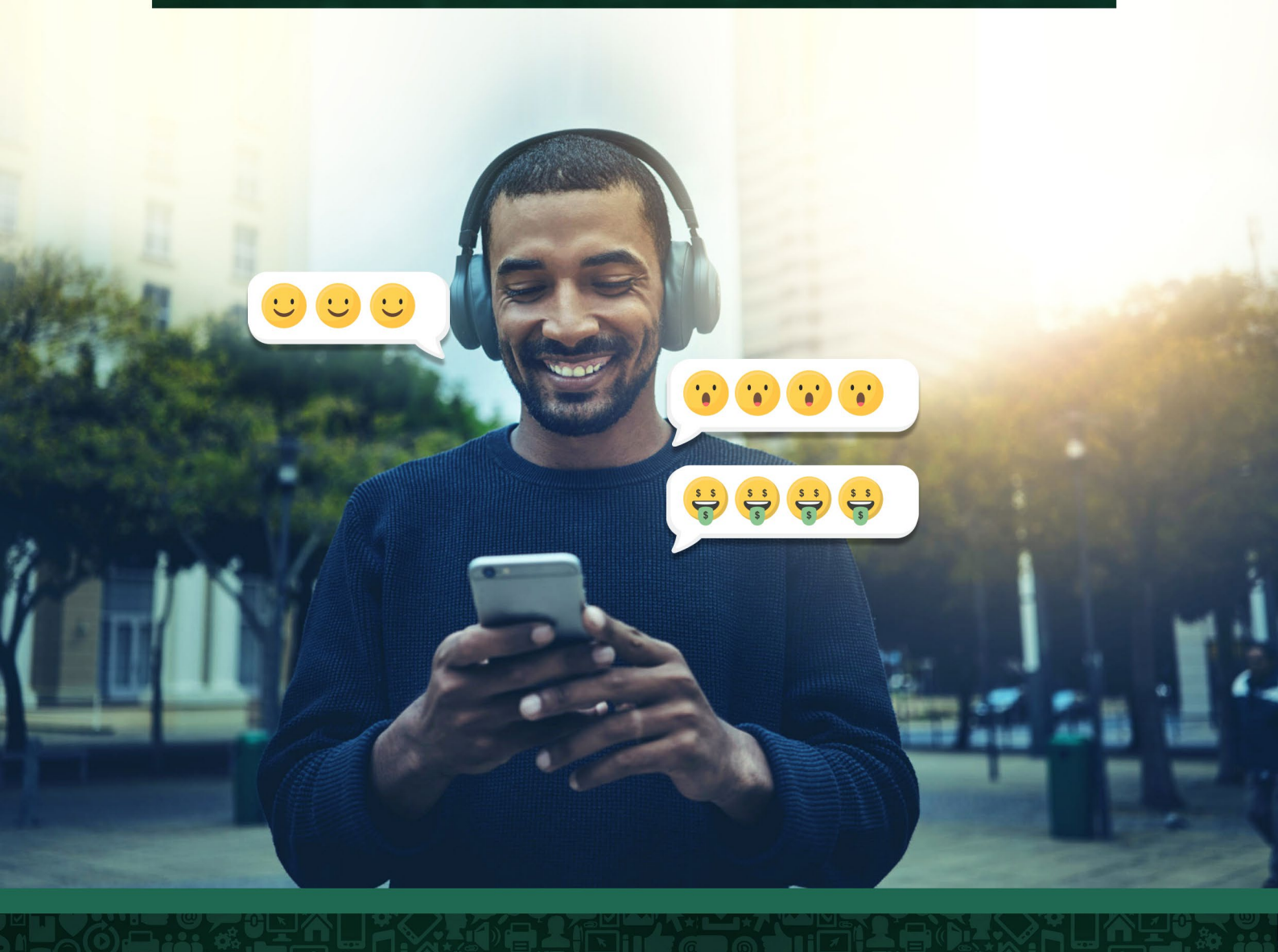

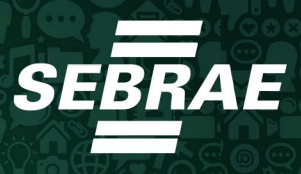

WhatsApp lançou uma funcionalidade

### para receber e enviar pagamentos

### diretamente pelo aplicativo. Veja

### como aplicar em seu negócio!

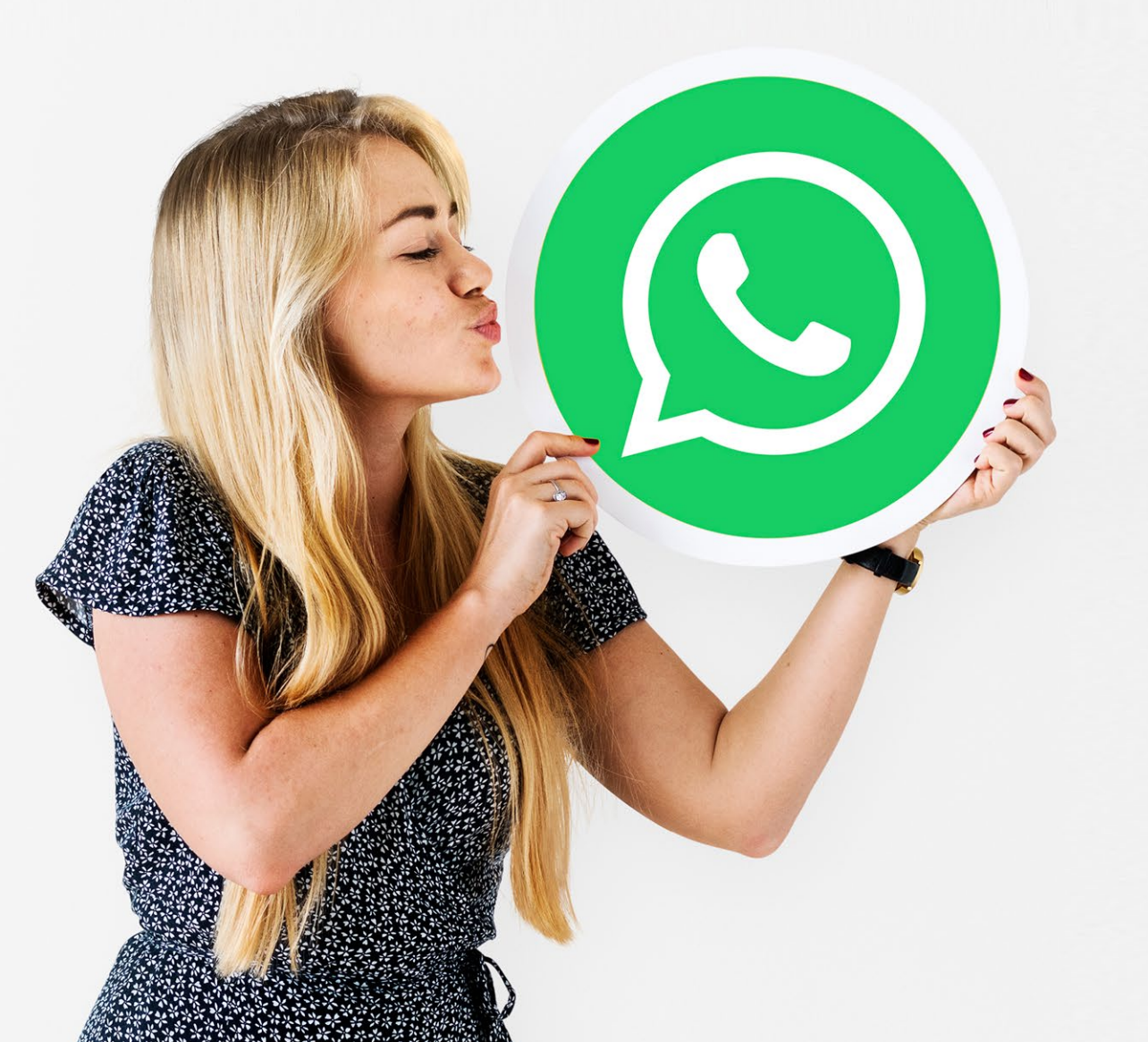

O WhatsApp anunciou dia 15/06/2020 uma nova funcionalidade, ainda em fase de testes, no Brasil. Trata-se do envio e recebimento de dinheiro sem sair do aplicativo, tudo baseado na plataforma Facebook Pay.

No primeiro momento só será possível enviar dinheiro quem for cliente do Banco do Brasil, Sicredi e Nubank, via cartão de crédito e débito das bandeiras Visa e Mastercard.

A funcionalidade será liberada aos poucos para os usuários do aplicativo e, por isso, talvez não apareça imediatamente no seu aplicativo. É uma funcionalidade que estará disponível tanto no WhatsApp quanto no WhatsApp Business, que aliada ao cadastramento de produtos/ serviços no catálogo da sua empresa, poderá facilitar muito o processo de venda e cobrança.

Caso ainda não utilize o WhatsApp Business, não deixe de ler nosso artigo <mark>"Utilize o</mark> WhatsApp Business para manter as vendas".

Para enviar dinheiro o usuário precisará cadastrar seu cartão na plataforma *Facebook Pay* e escolher uma senha de 6 (seis) dígitos. Os recebedores do dinheiro também precisarão se cadastrar no *Facebook Pay*.

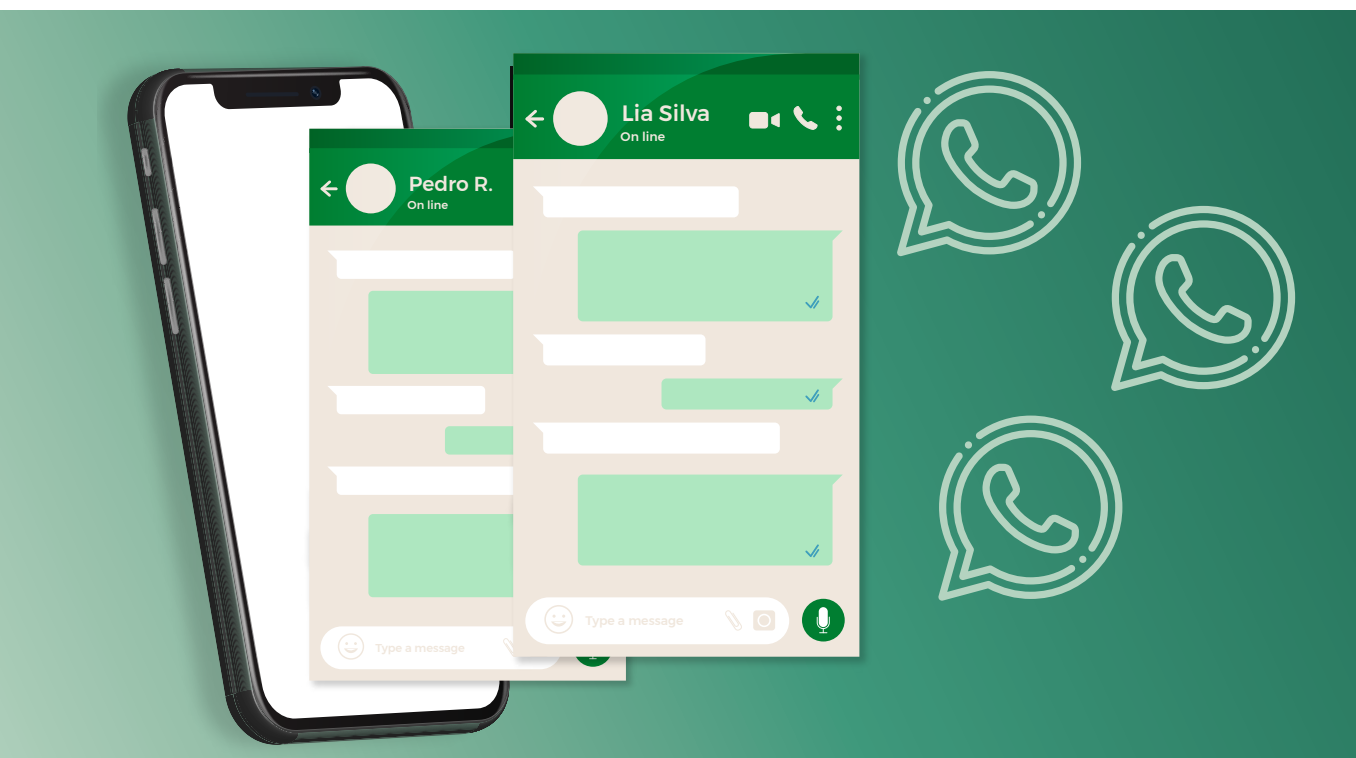

# Como se cadastrar para enviar ou receber dinheiro no WhatsApp?

Para se cadastrar no *Facebook Pay* usando o *WhatsApp*, basta seguir os passos abaixo:

- Dentro de uma conversa, toque no ícone de clipe de papel (Android) ou no + (iOS) e então toque em Pagamento;
- 2. Insira o valor e toque no ícone de seta;
- Abaixo de "Adicione sua forma de pagamento", toque em Começar;
- 4. Toque em Continuar para aceitar os termos do *WhatsApp* e do *Facebook*;
- 5. Crie uma senha numérica de 6 dígitos para o *Facebook Pay*. Digite novamente para confirmar;

- 6. Insira seu CPF e Nome Completo;
- 7. Adicione um cartão de débito ou crédito emitido por um dos bancos participantes (Banco do Brasil, Sicredi ou Nubank), incluindo número do cartão, validade e CVV (código de segurança de 3 dígitos), e toque em Adicionar cartão;
- Escolha como verificar seu cartão: através de um código via SMS, e-mail ou app do banco;
- Digite o código recebido e toque em OK.

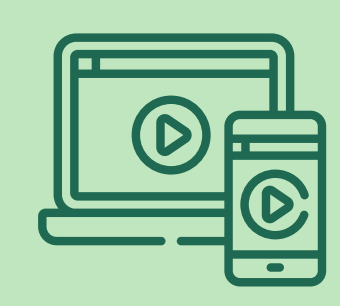

Clique aqui e assista o vídeo explicativo

### Como enviar dinheiro via WhatsApp?

É simples! Basta seguir os passos abaixo depois de ter cadastrado seu cartão no *Facebook pay*:

- Dentro de uma conversa com um contato que aceite pagamentos via WhatsApp, toque no ícone de clipe de papel (Android) ou + (iOS) e escolha a opção Pagamento;
- 2. Insira o valor e escolha o cartão que será utilizado;
- 3. Toque em Pagar para confirmar a transação e insira sua senha do *Facebook Pay*.

Para realizar transferências, é necessário que as duas pessoas tenham conta em alguma das instituições financeiras credenciadas.

As transações não têm taxa e são concluídas no mesmo dia, se respeitado o horário de funcionamento da instituição bancária, ou no próximo dia útil. Na função, apenas cartões de débito serão aceitos e é possível enviar até R\$ 1 mil por transação e receber até 20 transações por dia, respeitando o limite de R\$ 5 mil por mês.

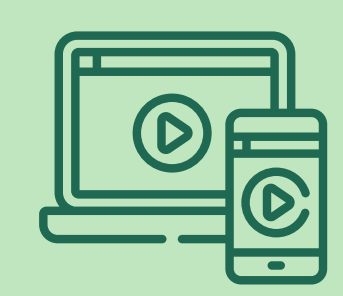

Clique aqui e assista

o vídeo explicativo

### Como receber dinheiro via WhatsApp Business?

Pequenos negócios que usam o *WhatsApp Business* poderão aceitar pagamentos através do aplicativo. O *Facebook Pay* usa um provedor de pagamento terceirizado, a Cielo, para o processamento de pagamento.

No serviço oferecido via *WhatsApp Business* há a vantagem de não precisar ter uma conta em uma das instituições parceiras para receber pagamentos e não haver limite nas transações, apesar da taxa de 3,99% por transação e o dinheiro será recebido em até dois dias úteis. A Cielo também fornece serviços de pagamento adicionais, como:

- A capacidade de receber pagamentos de clientes diretamente em suas contas bancárias;
- Rastreamento de todas as atividades de pagamento do cliente;
- Emissão de reembolsos.

Exemplo de custos com base na taxa cobrada do vendedor:

| VALOR DA<br>VENDA | TAXA COBRADA<br>(3,99%) | VALOR A<br>RECEBER |
|-------------------|-------------------------|--------------------|
| R\$ 20,00         | R\$ 0,80                | R\$ 19,20          |
| R\$ 50,00         | R\$ 2,00                | R\$ 48,00          |
| R\$ 100,00        | R\$ 3,99                | R\$ 96,01          |

Para realizar a cobrança pelo WhatsApp Business, siga estes passos:

- Acesse o aplicativo WhatsApp Business, toque em Menu > Pagamentos;
- 2. Toque em Facebook Pay, escolha a opção "Receber pagamentos por vendas" e toque em "Continuar";
- Toque em Continuar para aceitar os termos do WhatsApp, Facebook e Cielo;
- 4. Vincule ou crie uma conta Cielo com CPF ou CNPJ, nome da empresa, endereço e dados pessoais do responsável (nome, data de nascimento, e-mail e CPF);
- Insira seus dados bancários, incluindo banco, agência, conta e tipo de conta;
- 6. A verificação da conta será feita em até 3 dias úteis, e então será possível receber dinheiro via WhatsApp.

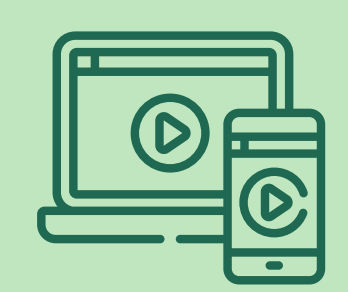

Clique aqui e assista

o vídeo explicativo

Além do *Facebook Pay*, é possível usar opções de links de pagamento para concretizar suas vendas, seja pelo *WhatsApp* ou qualquer outro aplicativo de mensagens.

Existem outras opções de links de pagamento simplificados do mercado, veja neste artigo que elaboramos para você.

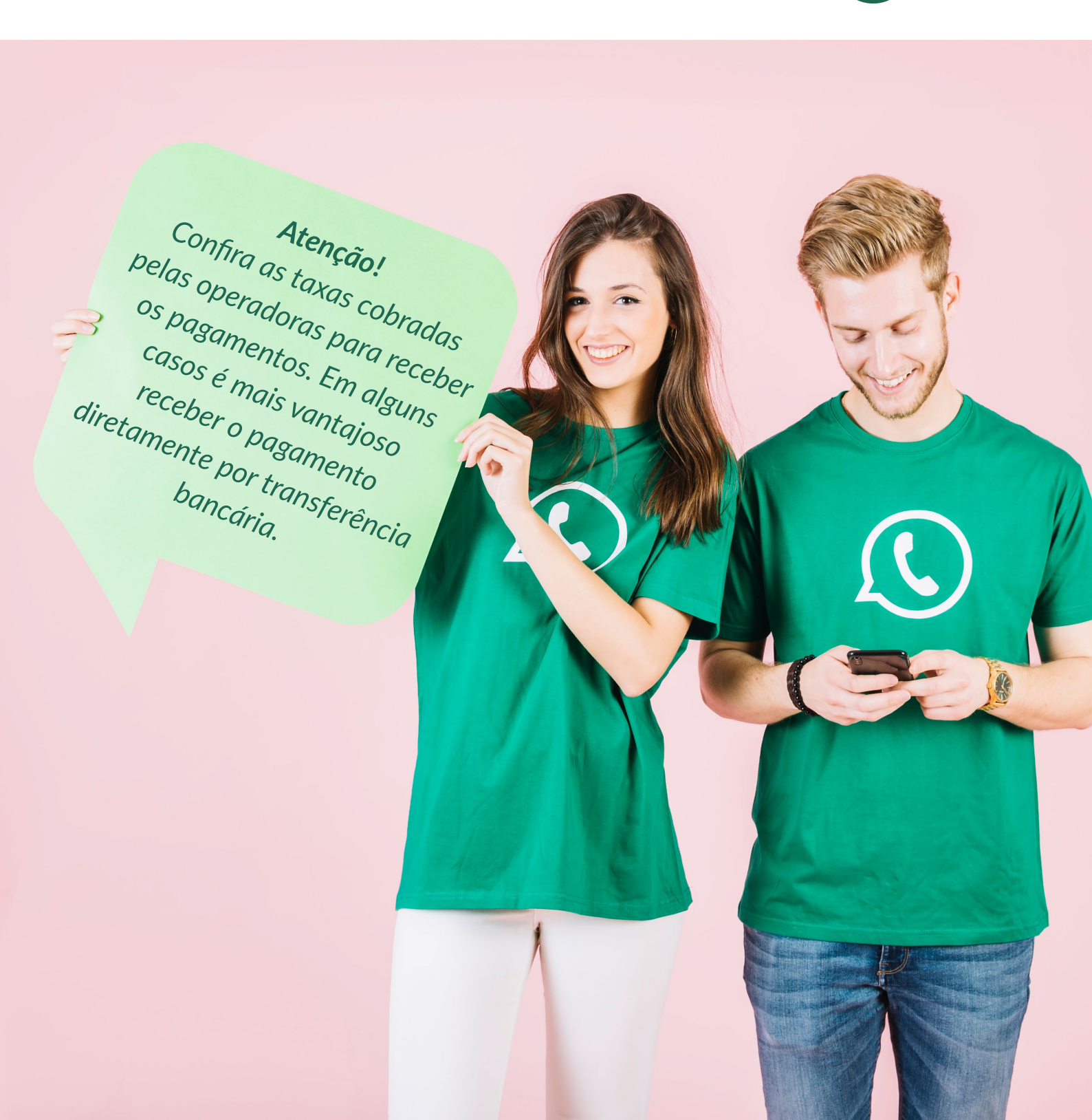

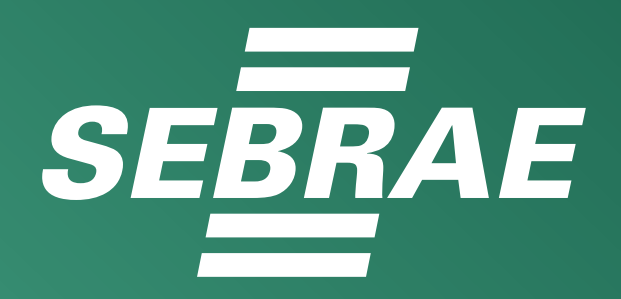

#### Autor do conteúdo Hugo Lumazzini Paiva Supervisor de conteúdo Camila de Souza Regis Diagramação Assessoria de Comunicação de Marketing

SEBRAE Santa Catarina Endereço: SC 401, Km 01, Lote 02 Parque Tecnológico Alfa João Paulo - Florianópolis SC CEP: 88030-000 Telefone: 0800 570 0800

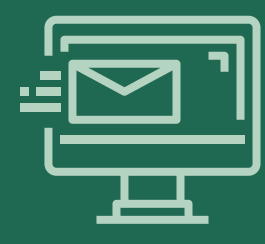

Dúvidas ou sugestões sobre o conteúdo do relatório fale pelo endereço: https://atendimento.sebrae-sc.com.br/fale-conosco/